## **Advanced Event Systems Information Sheet**

You can only access Advanced Event Systems online now. They have officially done away with the app even for those who didn't delete it.

The website is www.advancedeventsytems.com.

On the homepage, there is a search bar at the top middle of the page. If you enter the name of the event or most of the time, any part of the name, the event will pop up. For example, if you enter Blastoff for this weekend's tournament, the event will come up and you can click on the event.

From there, you will see a yellow button at the top that says, "Schedule Posted". Click on that button, and a list of age groups will populate as well as a drop-down menu.

Go to CLUBS and scroll down to Red Storm – click on that. You will be able to find your team's name. Click on your team's name, and the schedule for the first day will appear.

The top box is their opponent and match times.

The middle box is the time your team is scheduled to ref.

The bottom box tells you what time you will play based on where you finish in the pool. Obviously, you have to wait until all matches have been played to get the completely updated schedule for the next day.

Occasionally, there will be a crossover match which means once you finish pool play for the day (usually in the case of 3 team pools), you will have to play a fourth match later in the day. That will be listed before the schedule for the next day of the tournament.

It is important that you check the schedule before you go to bed each night as sometimes teams drop before the tournament starts, there was an issue with the schedule, team finishes were not calculated correctly initially, etc.

Most of our tournaments will be on this platform.

If you get confused, there will be a parent on your team who is familiar with it and can help, and the coach will be in communication with you as well.